# Workforce One Application & Enrollment User Guide MN & WIOA Youth October 2019

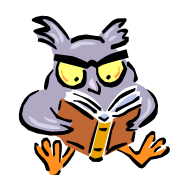

This training guide indicates the process for completing an Application and Enrollment in WF1 for eligible MN Youth ages 14-21, WIOA In-School Youth ages 14-21 & WIOA Out-of-School Youth ages 16-24

Refer to the following WFS Policies for additional information:

- Case Management
- Youth Programming Enrollment Policy
- 5% Enrollment Window
- Referral and Co-Enrollment Process
- Migrating ISY to OSY (Guidance)
- Youth Internal Case File Monitoring

| Person Search                    | Page | 1  |
|----------------------------------|------|----|
| Add New Person                   | Page | 2  |
| Person-At-A-Glance               | Page | 3  |
| Add New Application              | Page | 4  |
| Close Application                | Page | 5  |
| Eligibility                      | Page | 6  |
| Enrollment                       | Page | 8  |
| Delete Enrolled Program Sequence | Page | 11 |

## **PERSON SEARCH**

A **Person Search** must be completed on all participants by participant's **name** <u>and</u> then by social security number. Searching by both the name & SSN will hopefully prevent duplicate records from being entered in WF1.

| Home Search 🔫 My Tasks 🕨 Recent Work Manage Case 🕨 Manage Program 🕨 Rep                                                                                                    | orts References                                                                                         | Resources                                                                                                    |                                                                                                    |
|----------------------------------------------------------------------------------------------------|----------------------------------------------------------------------------------------------------|----------------------------------------------------------------------------------------------------|----------------------------------------------------------------------------------------------------|
| Person         Dashbo:       Saved Searches         My Info       Advanced Search         15 Tickle       User         No Tickle       Agency         No Appoi       Common ID | Fron<br><b>Clic</b>                                                                                     | n the top nc<br><b>k</b> on <mark>Search</mark>                                                                      | avigation:<br>1, then <b>click</b> Person                                                                                                    |
| Person Search                                                                                                    | Enter the                                                                                               | search crite                                                                                                    | ria.                                                                                                    |
| Hide Search Criteria  Last Name Arendelle  First Name e*  Middle Initial  SSN  Record ID  MAXIS Case  MAXIS PMI E-mail  Staff Assigned All Values                              | The Last N<br>a single w<br>search. Fo<br>with John<br>name tho<br>etc.).<br>If the pers<br>4-digits of | lame and Fi<br>vildcard cha<br>or example,<br>* will return a<br>t begins wit<br>con is found<br>the SSN), <b>cl</b> | rst Name fields each allow<br>tracter (an asterisk *) in the<br>searching a Last Name<br>all customers with a last<br>h John (e.g. John, Johnson,<br>(reviewing the DOB & last<br><b>ick</b> on the appropriate |
| Staff Assigned     All Values       Run Search     Show Additional Criteria                                                                                                    | person's <b>r</b><br>If the pers                                                                        | name to acc<br>son is <u>not</u> fou                                                                                 | cess the record.<br>und, click <b>Add New Person</b>                                                                                                    |
| * Hide Search Results                                                                                                    |                                                                                                    |                                                                                                    | Show ○ 25 ○ 100 ○ 200 ⑨ 500                                                                                                    |
| Name: Birth Date - SSN Record ID MAXIS Case                                                                                                    | MAXIS PMI                                                                                               | City                                                                                                    | Displaying 1 to 1 of 1<br>Current Staff Assigned                                                                                                    |
| Arendelle, Elsa         2018         202013374           12/21/1995         2018         202013374                                                                             |                                                                                                    | Frozen City                                                                                                    | Doheny, Laurie J<br>Hanscom, Breanne M                                                                                                    |
| New Search Refine Search Add New Person                                                                                                    |                                                                                                    |                                                                                                    |                                                                                                    |

## **ADD NEW PERSON**

The **Add New Person** will only be used when an existing record for the person is <u>not</u> found in WF1. If the participant already has an existing record in WF1, proceed to page 3.

The information highlighted below is required to enter a record in WF1.

| Person Add               |            |                 |                        |               |              |   |                                                             |
|--------------------------|------------|-----------------|------------------------|---------------|--------------|---|-------------------------------------------------------------|
| SSN                      |            | SSN V           | erified                |               |              |   |                                                             |
| *Last Name<br>Birth Date |            | *First I        | lame                   |               | MI           |   |                                                             |
| *Address 1               |            |                 |                        |               |              |   |                                                             |
| Address 2                |            |                 |                        |               |              |   |                                                             |
| *City                    |            | *State          | MN 🔽 *Zip              |               |              |   |                                                             |
| *County                  | None Selec | ted 🗹 *Count    | y United States        |               | $\checkmark$ |   |                                                             |
| Phone                    | Ext.       | Phone Type If   | other, please specify: | ττγ           | Video        |   |                                                             |
|                          |            | None Selected 🔽 |                        |               |              |   |                                                             |
|                          |            | None Selected 🔽 |                        |               |              |   |                                                             |
|                          |            | None Selected   |                        |               |              |   | Enter the hiahliahted information to create a <b>Person</b> |
| I                        |            | None Selected 🗸 |                        |               |              | 1 | record.                                                     |
|                          |            |                 |                        |               |              |   |                                                             |
| Primary E-ma             | il         |                 |                        |               |              |   | Click Save.                                                 |
| Secondary E-             | mail       |                 |                        |               |              |   |                                                             |
| MAXIS PMI                |            |                 |                        |               |              |   |                                                             |
| Confirm MAXI             | IS PMI     |                 |                        |               |              |   |                                                             |
| Confirm MAXI             | S Case     |                 |                        |               |              |   |                                                             |
| *Veteran Statu           | s          | None Select     | d                      | $\overline{}$ |              |   |                                                             |
| *Citizen/Right           | to Work    | None Select     | d 🗸                    |               |              |   |                                                             |
|                          |            |                 |                        |               |              |   |                                                             |
| Save                     | ncel       |                 |                        |               |              |   |                                                             |

## PERSON AT-A-GLANCE

The panel below appears after adding a new person record or by clicking on the person's name, if a WF1 record already exists.

| General<br>At-A-Glance                                                                       | Person At-A-Glance                                                                                                    |
|----------------------------------------------------------------------------------------------|----------------------------------------------------------------------------------------------------|
| Contact                                                                                      | Elsa Arendelle Record ID 202013374 Birth Date 12/21/1995                                                                                                    |
| Tickler<br>Demographics<br>Work Preferences<br>MN Works Resume<br>Case Note<br>Add Case Note | Name and Mailing Address<br>Elsa Arendelle<br>987 Icy Road<br>Frozen City MN 55101<br>The geo-coding search was unable to verify this address. The address is not valid for Work Preferences or<br>Talent Pool Search.                                                                                                    |
| Case Note Quick<br>Case Note Search<br>Cases<br>Program/New App<br>Eligibility/Enrollment    | Phone       Ext.       Phone Type       TTY       Video         651-555-6543       Primary       No       No       No         Birth Date       12/21/1995       The Person-at-a-Glance       panel provides a list of all programs in WF1 for persons with an existing record, indicating their Program and the Program Status.                              |
| Activity<br>TAA<br>Plan<br>Credential                                                        | Secondary E-mail       Record ID     20201-5374     Last 4 SSN     2018       Program     Status     Application     Enroll Date     Exit Date     Closed from     Last     COFFR       Program     Status     Application     Enroll Date     Exit Date     Closed from     Last     COFFR       Date     Date     Date     Date     Date     Date     Date |
|                                                                                              | ACP Seq 1 Enrolled 08/20/2018 08/20/2018 Ramsey Cty (15)                                                                                                    |

# ADD NEW APPLICATION

All participants completing a Youth Application should have an **Application** entered in WF1 within 5 business days of receipt of the Youth Application.

Participants determined <u>eligible</u> for the MN and/or WIOA Youth programs should have an **Enrollment** completed in WF1 within 5 business days of completing intake with the participant.

If the participant fails to complete intake within 45-days from the Application date, the WF1 Application should be <u>closed</u>. See page 5.

A new **Application** is added in WF1 indicating the **Program** once an existing record is found or a new person record has been created.

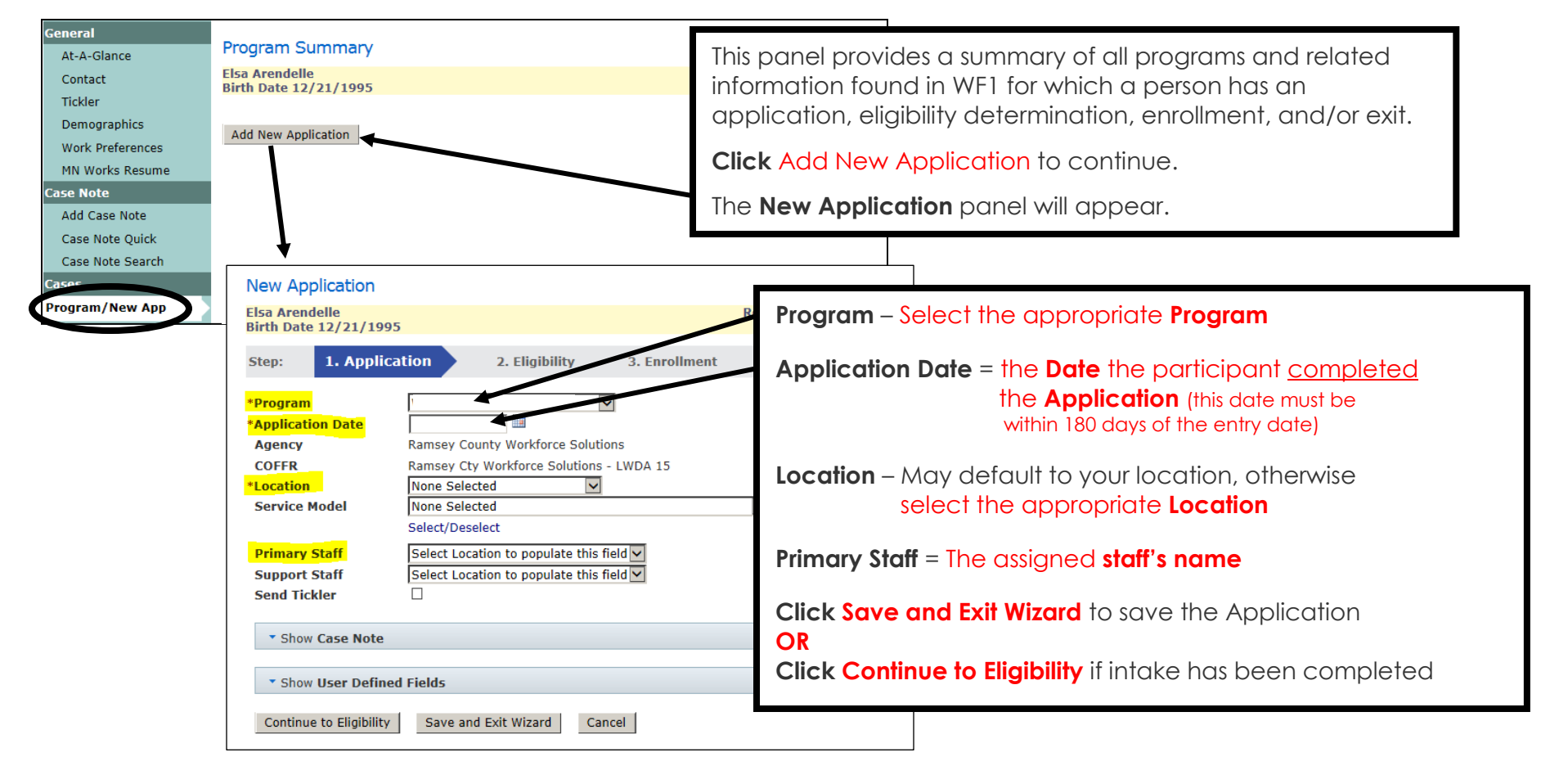

## **CLOSE APPLICATION**

**Applications** in 'Pending' status should be <u>closed</u> if the enrollment will no longer be completed for the participant, as indicated on page 4.

If the participant is being <u>enrolled</u>, go to page 6.

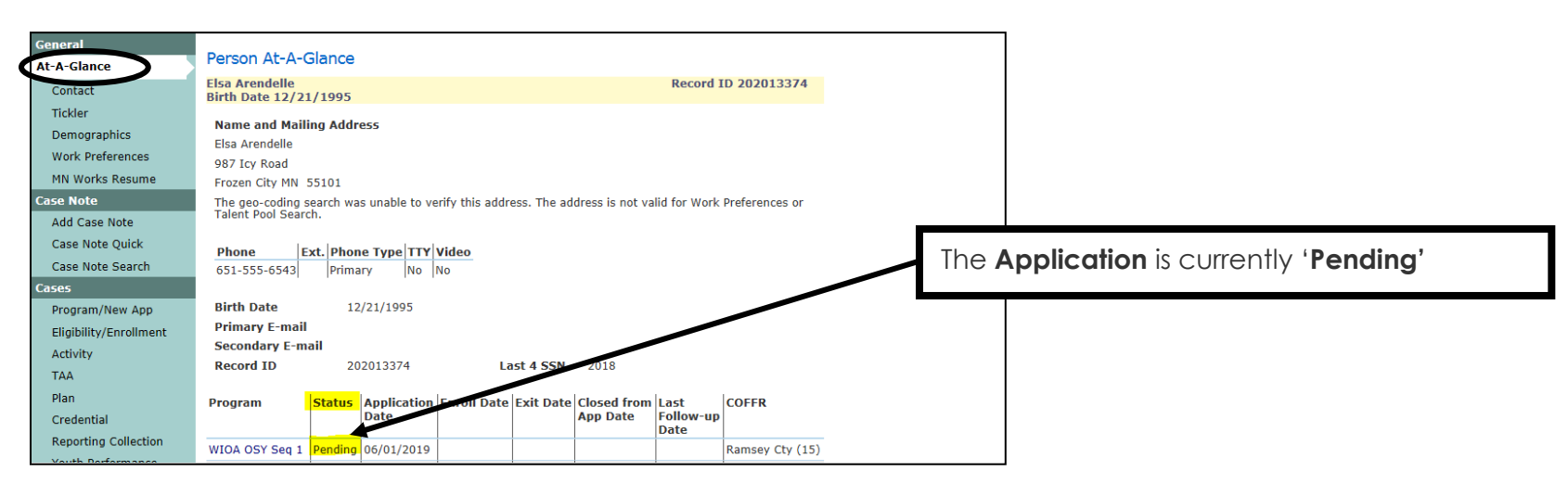

Click **Exit** on the left navigation menu and the following panel will appear.

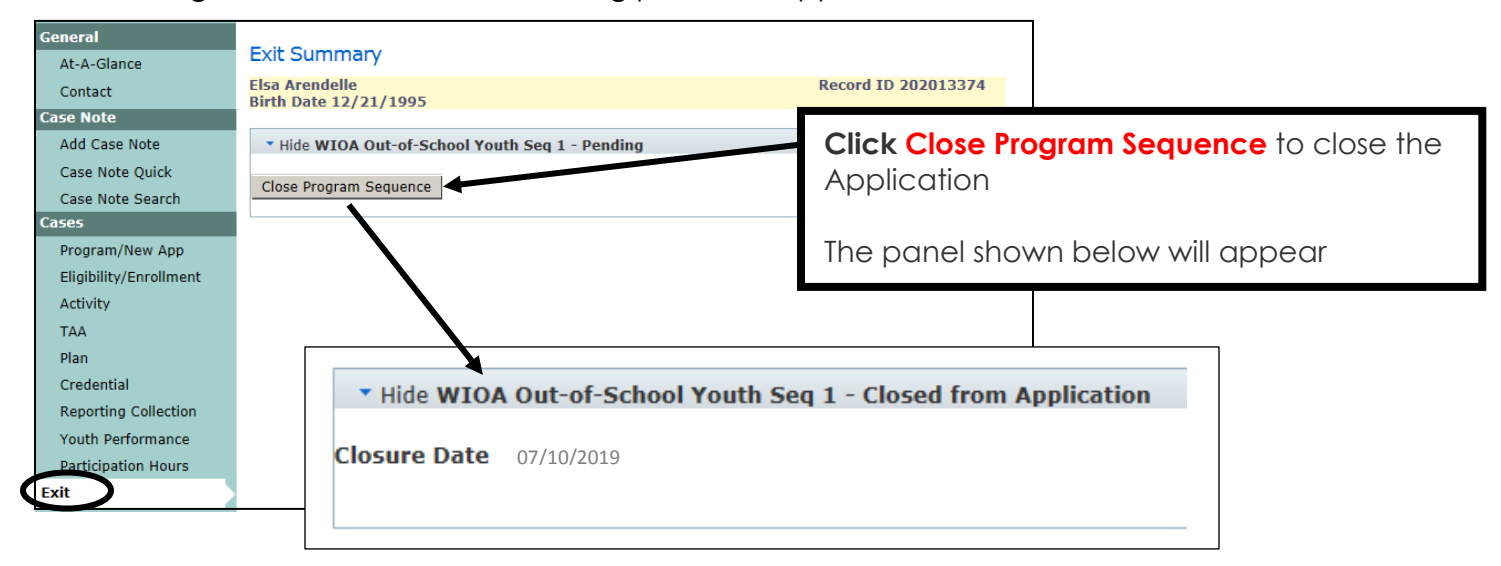

# ELIGIBILITY

The **Eligibility** panel is completed in WF1 following the WF1 Application. In this example, all items shown below are required to determine if the participant is eligible for the **WIOA Out-of-School Youth** program and/or for reporting purposes. The required items may be different for WIOA In-School Youth or MN Youth.

| General                | WIOA Out-of-School Youth Eligibility                                               | r                               |                     |                                            |
|------------------------|------------------------------------------------------------------------------------|---------------------------------|---------------------|--------------------------------------------|
| At-A-Glance            | Elsa Arendelle                                                                     |                                 | Record ID 202013374 |                                            |
| Contact                | Birth Date 12/21/1995                                                              |                                 |                     |                                            |
| Tickler                |                                                                                    |                                 |                     |                                            |
| Demographics           | Step: 1. Application 2. Eligibi                                                    | 3. Enrollment                   |                     |                                            |
| Work Preferences       | Program Seq 1                                                                      |                                 |                     |                                            |
| MN Works Resume        | Agency: Location Ramsey County Workfor                                             | rce Solutions: North St. Paul   |                     |                                            |
| Case Note              | Entered by Laurie J Doheny                                                         |                                 |                     |                                            |
| Add Case Note          | Application Date 06/01/2019                                                        |                                 | Decision Date       | e = the Date the Employment Counselor      |
| Case Note Quick        |                                                                                    |                                 | determined t        | the participant eligible for the program   |
| Case Note Search       | *Decision Date 06/01/20                                                            | 19 🛄                            | actoninica          |                                            |
| Cases                  | *SSN 015-08-20                                                                     | 018                             | NOTE: The De        | ecision Date cannot be prior to the        |
| Program/New App        | *Birth Date 12/21/19                                                               | 95 Age 23                       | Application [       | Date                                       |
| Eligibility/Enrollment | *Gender Female                                                                     | $\checkmark$                    | Application         |                                            |
| Activity               | *Citizen/Right to Work Citizen                                                     | ~                               | Selective Ser       | vice Registration is required for males 18 |
| TAA                    | <b>↓</b>                                                                           |                                 | voors old or        | alder and will appear here under           |
| Plan                   | *SSI Recipient                                                                     | None Selected 🗸                 | years old of a      | plaer and will appear here, under          |
| Credential             | *SSDI Recipient                                                                    | None Selected 🗸                 | Citizen/Right       | to Work, for male applicants               |
| Reporting Collection   | *TANF/MFIP Recipient                                                               | None Selected 🔽                 |                     |                                            |
| Youth Performance      | *SNAP Recipient                                                                    | None Selected 🔽                 | <b>Enalish Read</b> | ing Skills Grade Level and Math Skills     |
| Participation Hours    | *General Assistance Recipient                                                      | None Selected 🔽                 | Grade Lovel         | are required also                          |
| Exit                   | *Refugee Assistance Recipient                                                      | None Selected 🔽                 | Gidde Level         | are <u>required</u> also                   |
| Follow-Up              | *Living in a High Poverty Area                                                     | None Selected 🗸                 |                     |                                            |
| Case Assignment        |                                                                                    |                                 |                     |                                            |
| Service Model          | *Family Status                                                                     | None Selected                   |                     |                                            |
|                        | *Eligible Family Size                                                              | <u> </u>                        |                     |                                            |
|                        | *Actual Family Size                                                                |                                 |                     |                                            |
|                        | *Dependents Under 18 Years                                                         |                                 |                     |                                            |
|                        | *Annual Family Income                                                              | \$                              |                     |                                            |
|                        |                                                                                    |                                 |                     |                                            |
|                        | *Highest Level of Education                                                        | Bachelor's Degree or Equivalent |                     |                                            |
|                        | *Pre-Enrollment Education Status                                                   | None Selected                   | $\checkmark$        |                                            |
|                        | English Reading Skills Grade Level                                                 |                                 |                     |                                            |
|                        | Math Skills Grade Level                                                            |                                 |                     |                                            |
|                        | *Basic Skills Deficient (Locally Defined)                                          | None Selected 💟                 |                     |                                            |
|                        | *Participating in a Registered<br>Apprenticeship Program                           | None Selected                   |                     |                                            |
|                        | *Not Attend School for at Least the Most<br>Recent Complete School Yr Calendar Qtr | None Selected 🔽                 |                     |                                            |
|                        | *Disability Status                                                                 | Not Disabled                    | $\checkmark$        |                                            |

### **ELIGIBILITY** continued

The items shown below are also required for the **WIOA Out-of-School Youth** program and/or for reporting purposes. The required items may be different for WIOA In-School Youth or MN Youth.

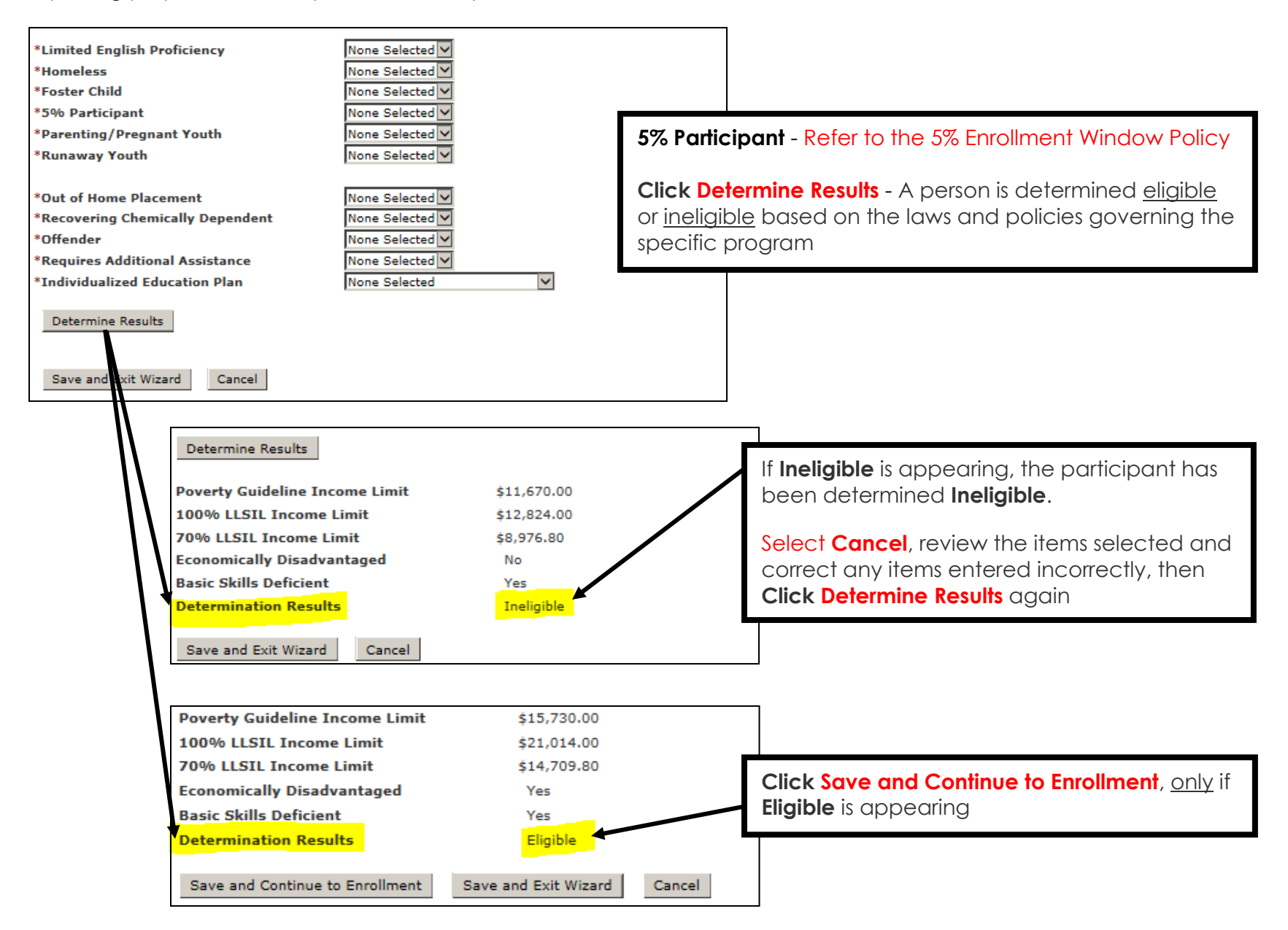

## ENROLLMENT

Shown below is a sampling of items required for **Enrollment** into the **WIOA Out-of-School Youth** program. The required items may be different for WIOA In-School Youth or MN Youth.

| General                | WIGA Out of School Youth E              | n velles ont                       |                        |                                        |
|------------------------|-----------------------------------------|------------------------------------|------------------------|----------------------------------------|
| At-A-Glance            | WIOA Out-or-School Youth E              | nroliment                          |                        |                                        |
| Contact                | Elsa Arendelle<br>Birth Date 12/21/1995 |                                    | Record ID 202013374    |                                        |
| Tickler                |                                         |                                    |                        |                                        |
| Demographics           | Step: 1. Application 2. E               | ligibility 3. Enrollme             | ent                    |                                        |
| Work Preferences       | Program Seq 1                           |                                    |                        |                                        |
| MN Works Resume        | Agency: Location Ramsey Count           | y Workforce Solutions: North St. P | Paul                   |                                        |
| Case Note              | Entered by Laurie J Doher               | ny Last Updated by Laurie          | J Doheny               |                                        |
| Add Case Note          | Application Date 06/01/2019             | Decision Date 06/01/               | 2019                   |                                        |
| Case Note Quick        | *Encollement Data 06/17/2019            |                                    |                        |                                        |
| Case Note Search       | *Primary Staff Dobeny, Lauri            |                                    | Enrollmont Date* - D   | ate the participant is officially      |
| Cases                  | SSN 015-08-2018                         |                                    | chioliment Date = D    | are the participant is officially      |
| Program/New App        |                                         |                                    | enrolled in the Progra | am, usually the date of infake         |
| Eligibility/Enrollment | *Last Name Arendelle                    | *First Name Elsa                   | *This date cannot be   | e prior to the <b>Decision Date</b> or |
| Activity               | *Address 1 987 Icy Road                 |                                    | Application Date       |                                        |
| ТАА                    | Address 2                               |                                    |                        |                                        |
| Plan                   | *City Frozen City                       | *State MN 🗸                        | *Zip 55101             |                                        |
| Credential             | *County Ramsey                          | Country United States              | 5                      |                                        |
| Reporting Collection   | Phone Ext. Phone T                      | vpe If other, please specif        | v: TTY Video           |                                        |
| Youth Performance      | (651) 555-6543 Primary                  |                                    |                        |                                        |
| Participation Hours    | None Sel                                | ected 🗸                            |                        |                                        |
| Exit                   | None Sel                                | ected 🔽                            |                        |                                        |
| Follow-Up              | None Sel                                | ected 🔽                            |                        |                                        |
| Case Assignment        |                                         |                                    |                        |                                        |
| Service Model          | *Ethnicity - Hispanic or Latino         | Person is Hispanic or Latino       |                        |                                        |
| EDS                    | *Race                                   |                                    |                        |                                        |
| Add Document           | American Indian or Alaska Native        | 🗹 Asian                            |                        |                                        |
| Document Summary       | Black or African American               | Did Not Self-Identify              |                        |                                        |
| DHS-IX                 | Hawaiian Native/Pacific Islander        | ☑ White                            |                        |                                        |
| MAXIS                  |                                         |                                    |                        |                                        |
| Incoming Status Update | *Veteran Status                         | Not a Veteran                      | $\checkmark$           |                                        |
| Referral               | *Dell Creat State                       | Name Calastaduri                   |                        |                                        |
| Service                | "Peil Grant Status                      | wone Selected                      |                        |                                        |

### **ENROLLMENT** continued

The participant is officially **Enrolled** once the following Activities are opened:

- 1. Staff Assisted Assessment
- 2. Career Counseling this activity remains open until program exit.

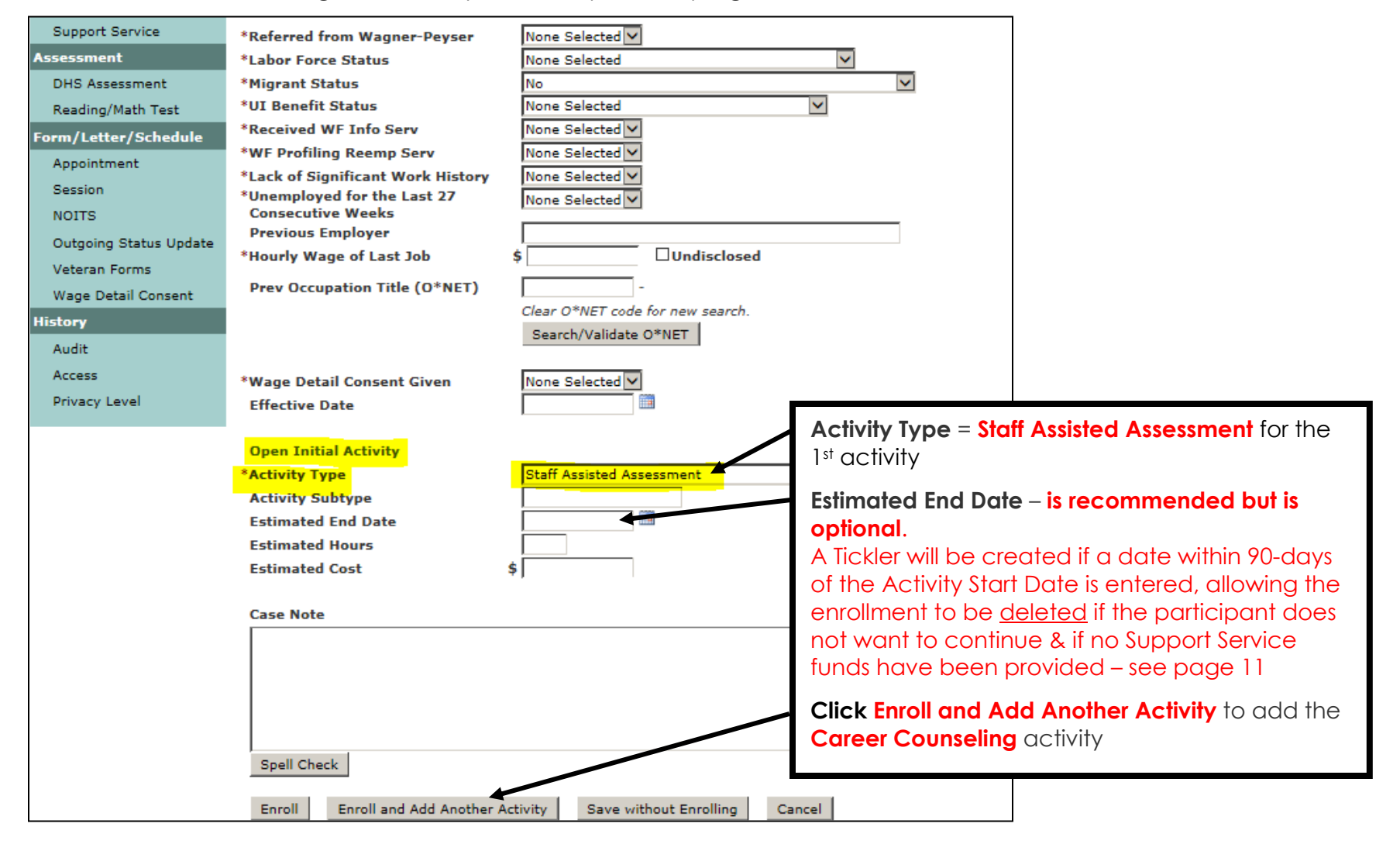

### **ENROLLMENT** continued

The second activity to open is **Career Counseling**. Every participant must have the following Activities opened initially:

- 1. Staff Assisted Assessment
- 2. Career Counseling this activity remains open until program exit.

| General                |                                                                                                    | Enrollment saved.                                                                                                    |
|------------------------|----------------------------------------------------------------------------------------------------|----------------------------------------------------------------------------------------------------|
| At-A-Glance            |                                                                                                    |                                                                                                    |
| Contact                | WIOA Out-of-School Youth Activity                                                                                                    |                                                                                                    |
| Tickler                | Elsa Arendelle F                                                                                                    | tecord ID 202013374                                                                                                    |
| Demographics           | Birth Date 12/21/1995                                                                                                    |                                                                                                    |
| Work Preferences       | Program Seq 1                                                                                                    |                                                                                                    |
| MN Works Resume        | Agency: Location Ramsey County Workforce Solutions: North St. Paul                                                                                                    |                                                                                                    |
| Case Note              | Enrollment Date 06/17/2019                                                                                                    |                                                                                                    |
| Add Case Note          | *Assign to Staff Dobeny, Laurie (Current Primary)                                                                                                    | Activity Type = Career Counseling for the 2 <sup>nd</sup> activity                                                                                                    |
| Case Note Quick        | *Activity Type Career Counseling                                                                                                    |                                                                                                    |
| Case Note Search       |                                                                                                    |                                                                                                    |
| Cases                  | Next Guncel                                                                                                    | Click Next to add the Career Counseling activity                                                                                                    |
| Program/New App        |                                                                                                    |                                                                                                    |
| Eligibility/Enrollment |                                                                                                    |                                                                                                    |
| Activity               | WIQA Out-of-School Youth Activity                                                                                                    |                                                                                                    |
|                        | Elea Arandalla                                                                                                    | Record ID 202012274                                                                                                    |
|                        | Birth Date 12/21/1995                                                                                                    |                                                                                                    |
|                        | Program Seq 1                                                                                                    |                                                                                                    |
|                        | Agency: Location Ramsey County Workforce Solutions: North St. Paul                                                                                                    |                                                                                                    |
|                        | Entered by Laurie J Doheny                                                                                                    |                                                                                                    |
|                        | Assign to Staff Dehery Jaurie (Current Brimany)                                                                                                    | The is the set of the set of the |
|                        | Assign to Stan Doneny, Laune (Current Primary)                                                                                                    | Inis panel will appear after selecting <b>Next</b>                                                                                                    |
|                        | Activity Type Career Counseling                                                                                                    | This panel will appear after selecting Next                                                                                                    |
|                        | Activity Type Career Counseling Change Activity/Staff                                                                                                    | Start Date = the same date as the Enrollment Date                                                                                                    |
|                        | Activity Type     Career Counseling       Change Activity/Staff                                                                                                    | Start Date = the same date as the Enrollment Date                                                                                                    |
|                        | Activity Type     Career Counseling       Change Activity/Staff       * Hide Open Activity                                                                                                    | Start Date = the same date as the Enrollment Date Click Save                                                                                                    |
|                        | Activity Type Career Counseling Change Activity/Staff * Hide Open Activity *Start Date 06/17/2019                                                                                                    | Start Date = the same date as the Enrollment Date Click Save OR                                                                                                    |
|                        | Activity Type     Career Counseling       Change Activity/Staff       * Hide Open Activity       *Start Date       Estimated End Date                                                                                                    | Start Date = the same date as the Enrollment Date<br>Click Save<br>OR<br>Click Save and Open New Activity to open another                                                                                                    |
|                        | Activity Type     Career Counseling       Change Activity/Staff       * Hide Open Activity       *Start Date       Estimated End Date       Activity Subtype       Estimated Cost                                                                                                    | Start Date = the same date as the Enrollment Date<br>Click Save<br>OR<br>Click Save and Open New Activity to open another<br>activity                                                                                                    |
|                        | Activity Type Career Counseling Change Activity/Staff  Thide Open Activity Start Date 06/17/2019 Estimated End Date IIIIIIIIIIIIIIIIIIIIIIIIIIIIIIIIIIII                                                                                                    | Start Date = the same date as the Enrollment Date<br>Click Save<br>OR<br>Click Save and Open New Activity to open another<br>activity                                                                                                    |
|                        | Activity Type     Career Counseling       Change Activity/Staff       * Hide Open Activity       *Start Date       Estimated End Date       Activity Subtype       Estimated Cost       Estimated Hours       User Defined Text 1                                                                    | Start Date = the same date as the Enrollment Date<br>Click Save<br>OR<br>Click Save and Open New Activity to open another<br>activity                                                                                                    |
|                        | Activity Type     Career Counseling       Change Activity/Staff       * Hide Open Activity       *Start Date       06/17/2019       Estimated End Date       Activity Subtype       Estimated Hours       User Defined Text 1       User Defined Text 2       User Defined Text 2                    | Start Date = the same date as the Enrollment Date<br>Click Save<br>OR<br>Click Save and Open New Activity to open another<br>activity                                                                                                    |
|                        | Activity Type     Career Counseling       Change Activity/Staff       * Hide Open Activity       *Start Date       06/17/2019       Estimated End Date       Activity Subtype       Estimated Cost       Estimated Hours       User Defined Text 1       User Defined Text 2       User Defined Date | Start Date = the same date as the Enrollment Date<br>Click Save<br>OR<br>Click Save and Open New Activity to open another<br>activity                                                                                                    |
|                        | Activity Type Career Counseling Change Activity/Staff  THide Open Activity Start Date Estimated End Date Activity Subtype Estimated Cost \$ Estimated Hours User Defined Text 1 User Defined Text 2 User Defined Text 2 User Defined Text 2 User Defined Text 2                                      | Start Date = the same date as the Enrollment Date<br>Click Save<br>OR<br>Click Save and Open New Activity to open another<br>activity                                                                                                    |
|                        | Activity Type Career Counseling Change Activity/Staff  THide Open Activity Start Date Estimated End Date Activity Subtype Estimated Cost \$ Estimated Hours User Defined Text 1 User Defined Text 2 User Defined Text 2 User Defined Date  Show Comments                                             | Start Date = the same date as the Enrollment Date<br>Click Save<br>OR<br>Click Save and Open New Activity to open another<br>activity                                                                                                    |
|                        | Activity Type Career Counseling Change Activity/Staff  THide Open Activity Start Date Estimated End Date Activity Subtype Estimated Cost \$ Estimated Hours User Defined Text 1 User Defined Text 2 User Defined Text 2 User Defined Date The Show Comments The Show Case Note                       | Start Date = the same date as the Enrollment Date<br>Click Save<br>OR<br>Click Save and Open New Activity to open another<br>activity                                                                                                    |
|                        | Activity Type Career Counseling Change Activity/Staff  THide Open Activity Start Date Estimated End Date Activity Subtype Estimated Cost Estimated Hours User Defined Text 1 User Defined Text 2 User Defined Text 2 User Defined Date TShow Comments TShow Case Note TShow Clase Activity           | Start Date = the same date as the Enrollment Date<br>Click Save<br>OR<br>Click Save and Open New Activity to open another<br>activity                                                                                                    |
|                        | Activity Type Career Counseling Change Activity/Staff  THide Open Activity Start Date Estimated End Date Activity Subtype Estimated Hours User Defined Text 1 User Defined Text 2 User Defined Text 2 User Defined Date  Show Comments Show Case Note Show Clase Note The start Show Clase Activity  | Start Date = the same date as the Enrollment Date<br>Click Save<br>OR<br>Click Save and Open New Activity to open another<br>activity                                                                                                    |

## **DELETE ENROLLED PROGRAM SEQUENCE**

Instead of having a negative termination, a WF1 Program Sequence that has been enrolled, may be deleted <u>within 90 calendar days</u> of the **Enrollment date**, by Workforce Solutions' MIS Unit, with your Supervisor's approval.

NOTE: Program Sequence <u>deletion is not allowed</u> if Support Services have been provided to the participant.

Email the following information to your Supervisor and copy Workforce Solutions' MIS Unit: Laurie.Doheny@ramseycounty.us and Alan.Wanless@ramseycounty.us

- Participant First and Last Name
- WF1 Record ID Number
- Program Name to Delete

Once the Supervisor has approved the deletion, MIS Staff will delete the Program Sequence, enter a Case Note regarding the deletion and send notification to staff.

In the example below, the **Program Summary** panel indicates that the participant has been enrolled for 89 days and would be eligible for program deletion if Support Services were not provided.

| General                | Des average Commences                                                     |                        |                       |                     |
|------------------------|---------------------------------------------------------------------------|------------------------|-----------------------|---------------------|
| At-A-Glance            | Program Summary                                                           |                        |                       |                     |
| Contact                | Elsa Arendelle<br>Birth Date 12/21/1995                                   |                        | Record                | ID 202013374        |
| Tickler                |                                                                           |                        |                       |                     |
| Demographics           | Add New Application                                                       |                        |                       |                     |
| Work Preferences       | And their Application                                                     |                        |                       |                     |
| MN Works Resume        | Hide WIOA Out-of-School                                                   | Youth Seq 1 - Enrolled |                       |                     |
| Case Note              |                                                                           |                        | 1                     |                     |
| Add Case Note          | Staff                                                                     |                        | Agency: Location      |                     |
| Case Note Quick        | Laurie J Doheny (Primary 06/01/2019-present) WF Solutions: North St. Paul |                        |                       | Paul                |
| Case Note Search       | Open Activities                                                           | Start Date             | Estimated<br>End Date | Days in<br>Activity |
| Cases                  | Staff Assist Assass                                                       | 05/17/2019             | 09/01/2019            |                     |
| Program/New App        |                                                                           | 00,17/2019             | 05/01/2015            | 05                  |
| Eligibility/Enrollment | Career Counseling                                                         | 06/17/2019             |                       | 89                  |